**Echo** – permite afișarea unui text în ieșirea unui test. La fel, se folosește pentru afișarea conținutului unei variabile din Selenium.

- 1. Deschideți testul creat în primul laborator, folosind Selenium IDE sau creați unul nou.
- Re-rulați testul creat, apoi înregistrați pași noi în continuarea celor existenți. Adăugați un pas nou, folosind comanda **open**. Introduceți în Target numele paginii web pe care doriți să o testați.

| Selenium IDE - verificari* - Mozilla Firefox      |               |                |         |                                            | 1     |           |         | ×   |
|---------------------------------------------------|---------------|----------------|---------|--------------------------------------------|-------|-----------|---------|-----|
| Project: verifi                                   | icari*        |                |         |                                            | C     | $\square$ | 間       | :   |
| Executing -                                       |               |                | 87      | ō.                                         |       | ø         | 0       | -   |
| test1*                                            | Run all tests | Ctrl+Shi       | ft+R ja | gecaiculator.org                           |       |           |         | ÷   |
|                                                   |               | Command Target |         |                                            | Value |           |         |     |
|                                                   | 8             | typ            | e.      | ed andresterate                            | 2     |           |         | 1   |
|                                                   | 9             | cle            | sk.     | name=cal                                   |       |           |         |     |
|                                                   | 10            | ope            | ML      | https://www.<br>mortgagecal<br>culator.org |       |           |         |     |
|                                                   | 11            | ope            | 942     | 10                                         |       |           |         |     |
|                                                   |               |                |         |                                            |       |           |         |     |
|                                                   | Cor           | mmand          |         |                                            |       |           |         |     |
|                                                   | Tar           | get            |         |                                            |       |           | 8]      |     |
|                                                   | Val           | ue             |         |                                            |       |           |         |     |
| Runs 1 Fallu                                      | Pes: 0        | scription      |         |                                            |       |           |         |     |
| Log                                               | Reference     |                |         |                                            |       |           |         | 0   |
| 6. type on id=downpayment with value 6000 OK      |               |                |         |                                            |       | 1         | 0.45.4  | 3 . |
| 7 click on id=intrstsrate OK                      |               |                |         |                                            |       | 3         | 9:45:4  | θĒ. |
| 8 type on id=intrstsrate with value 2 OK          |               |                |         |                                            |       | 1         | 19:45:4 | 43  |
| 9. click on name=cal OK                           |               |                |         |                                            |       | 1         | 9:45:4  | H)  |
| 10. open on https://www.mortgagecalculator.org.OK |               |                |         |                                            |       | 3         | 19:45:4 | 43  |
| 11. open on / OK                                  |               |                |         |                                            |       | 1         | 0.45.4  | e j |
| 'test1' completed successfully                    |               |                |         |                                            |       |           | 9.45.4  | нŝ  |

Fig. 1. Pas nou adăugat

- Modificați valoarea care se verifică în comanda verify text. Executând din nou testul, veți observa că pasul respectiv a picat, dar execuția continuă. Dacă dorim ca execuția să se oprească în momentul în care un anumit pas pică, trebuie să adăugam un nou pas după cel de verify text.
- Adăugați un pas nou. În dreptul etichetei Command, căutați sau scrieți comanda assert text. Completați Target cu valoarea comenzii anterioare. Re-rulați testul și indicați în raport ce se întâmplă.

- În pagina web, selectați o valoare numerică, clic dreapta pe aceasta și selectați store Text. Introduceți numele variabilei care va conține valoarea numerică salvată.
- Introduceți un nou pas în care scrieți comanda echo, urmată de valoarea numerică. Pentru a afişa conținutul variabilei alese anterior, introduceți comanda: echo \${var\_name}. Comparați cei doi paşi care folosesc comanda echo și indicați în raport de ce avem un astfel de rezultat.
- 7. Exportați cazul de testare tastând 3 puncte (Figura 2) și selectați Export, ulterior indicați Java JUnit. Analizați codul exportat.

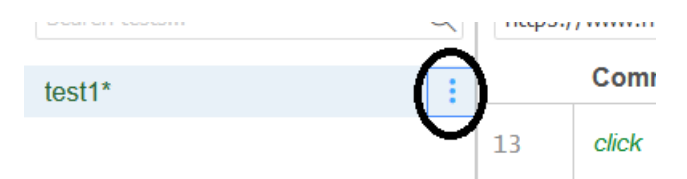

Fig. 2. Accesarea componentei ce permite exportarea cazului de testare

- Sarcină individuală: creați un test în Selenium care să verifice operația de login și logout a unei aplicații web (mail, facebook, etc.). Atenție! În Selenium, parola se va vedea în script, nu este criptata <sup>©</sup>.
- 9. Înregistrați un caz de test pentru testarea editării profilului de Facebook.
- 10. Selectați unul dintre pașii înregistrați. În dreptul Target, veți observa un meniu dropdown, în care apar identificatori ai elementului din Target, folosind CSS sau XPATH.

| Command              | verify element present                                                                                              |                  |   |  |  |  |
|----------------------|----------------------------------------------------------------------------------------------------|------------------|---|--|--|--|
| Target               | xpath=//div[@id='calc']/form/section/section[2]/div                                                                 |                  |   |  |  |  |
| Value<br>Description | <pre>css=.rw-box:nth-<br/>child(1) &gt; .left-cell &gt;<br/>h3</pre>                                                | css:finder       | ^ |  |  |  |
|                      | <pre>xpath=//div[@id='calc'] /form/section /section[2]/div/div /div/div/div/div[4] /div[2]/div/div/div/div/h3</pre> | xpath:idRelative |   |  |  |  |
|                      | xpath=//div[2]/div/div<br>/div/h3                                                                                   | xpath:position   |   |  |  |  |

Fig. 3. Meniul drop-down a comenzii Target

11. Alegeți una dintre opțiunile disponibile de identificare a elementului. Re-rulați testul modificat.